## How To Clear Your SOClass Cache

These steps need only be taken if experiencing problems launching, logging in, or performing functions within the ASYCUDA World application.

1. On your keyboard, hold the key and press the 'R' key. This will open a window similar to the one shown below

| 📼 Run | ×                                                                                                    |
|-------|----------------------------------------------------------------------------------------------------|
|       | Type the name of a program, folder, document, or Internet resource, and Windows will open it for you. |
| Open: | <b></b>                                                                                               |
|       |                                                                                                    |
|       | OK Cancel <u>B</u> rowse                                                                              |

2. In this dialog, enter a single full-stop in the field labelled 'Open', and click 'OK'

| 🖅 Run         |                                                                                                    |
|---------------|----------------------------------------------------------------------------------------------------|
|               | Type the name of a program, folder, document, or Internet resource, and Windows will open it for you. |
| <u>O</u> pen: | ,                                                                                                    |
|               |                                                                                                    |
|               | OK Cancel <u>B</u> rowse                                                                              |

3. This will open an Explorer window similar to the one shown below

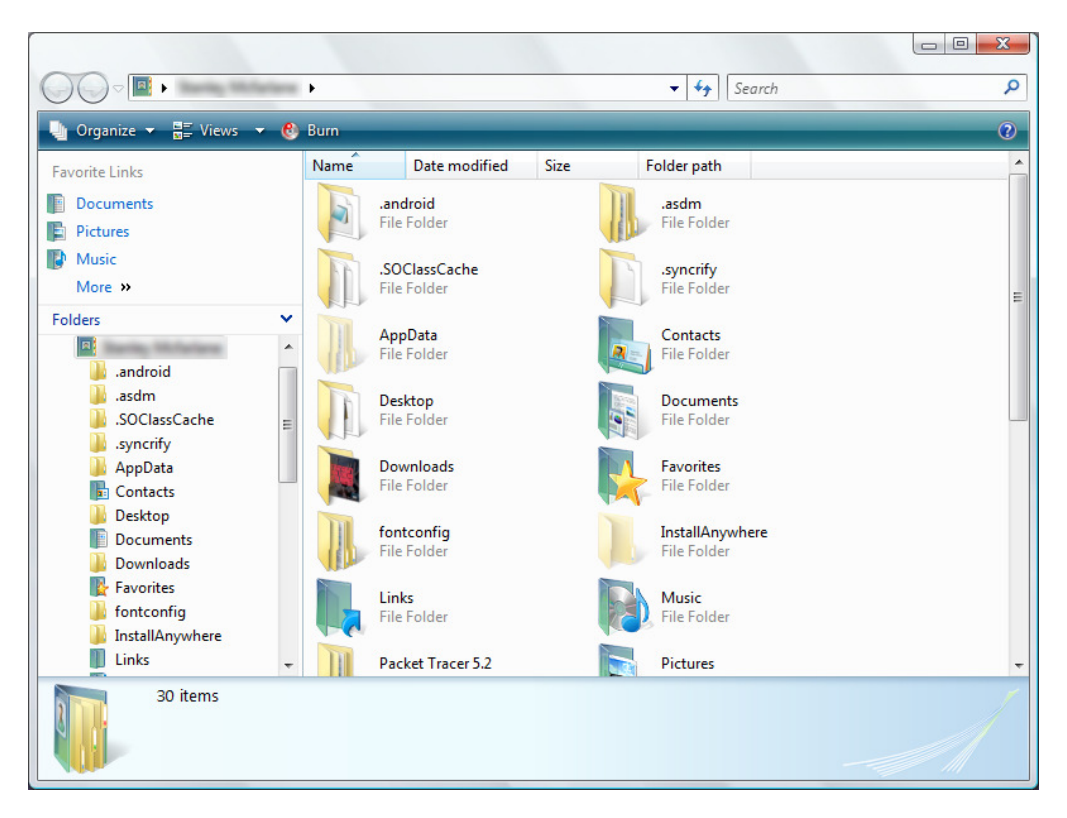

4. In this window, right-click on the folder titled '.SOClassCache' and select 'Delete'

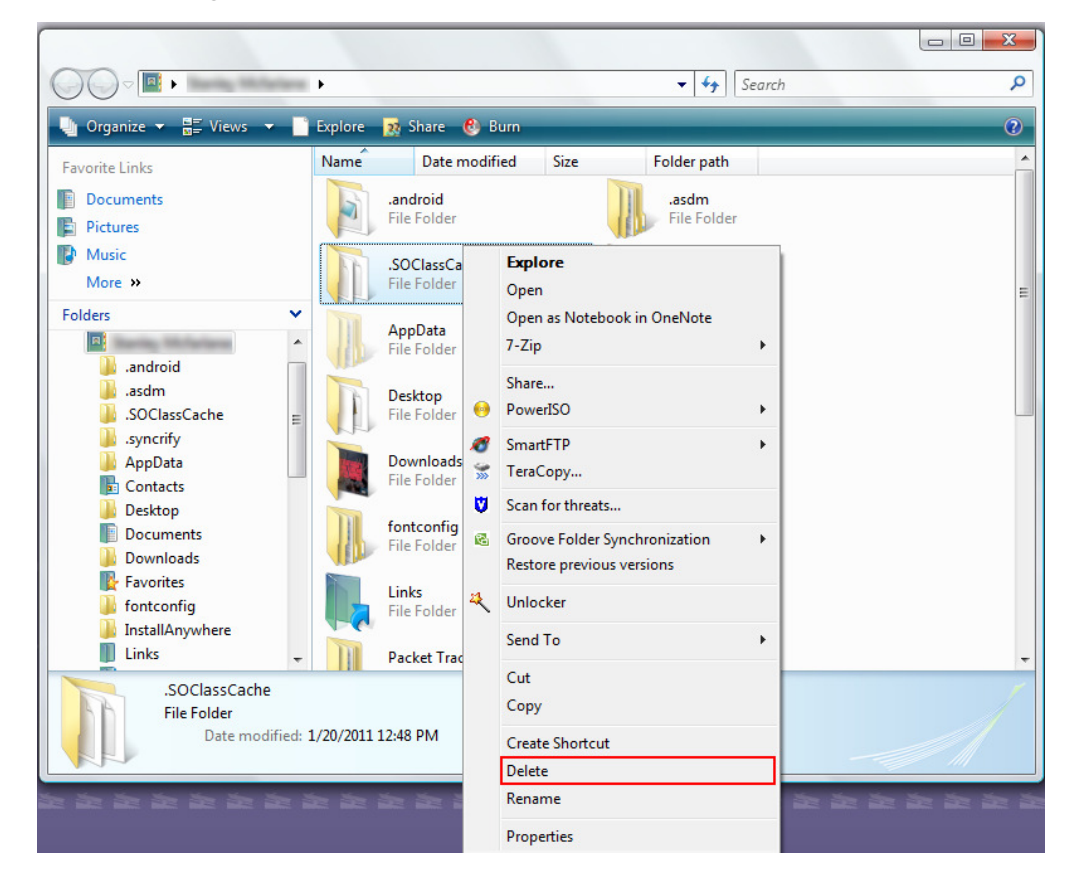